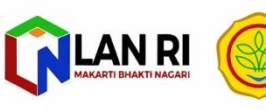

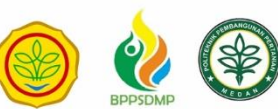

## Buku Panduan Penggunaan Website dan Aplikasi E-BINATAMIL

Elektronik Pembinaan Karakter Calon Petani Milenial

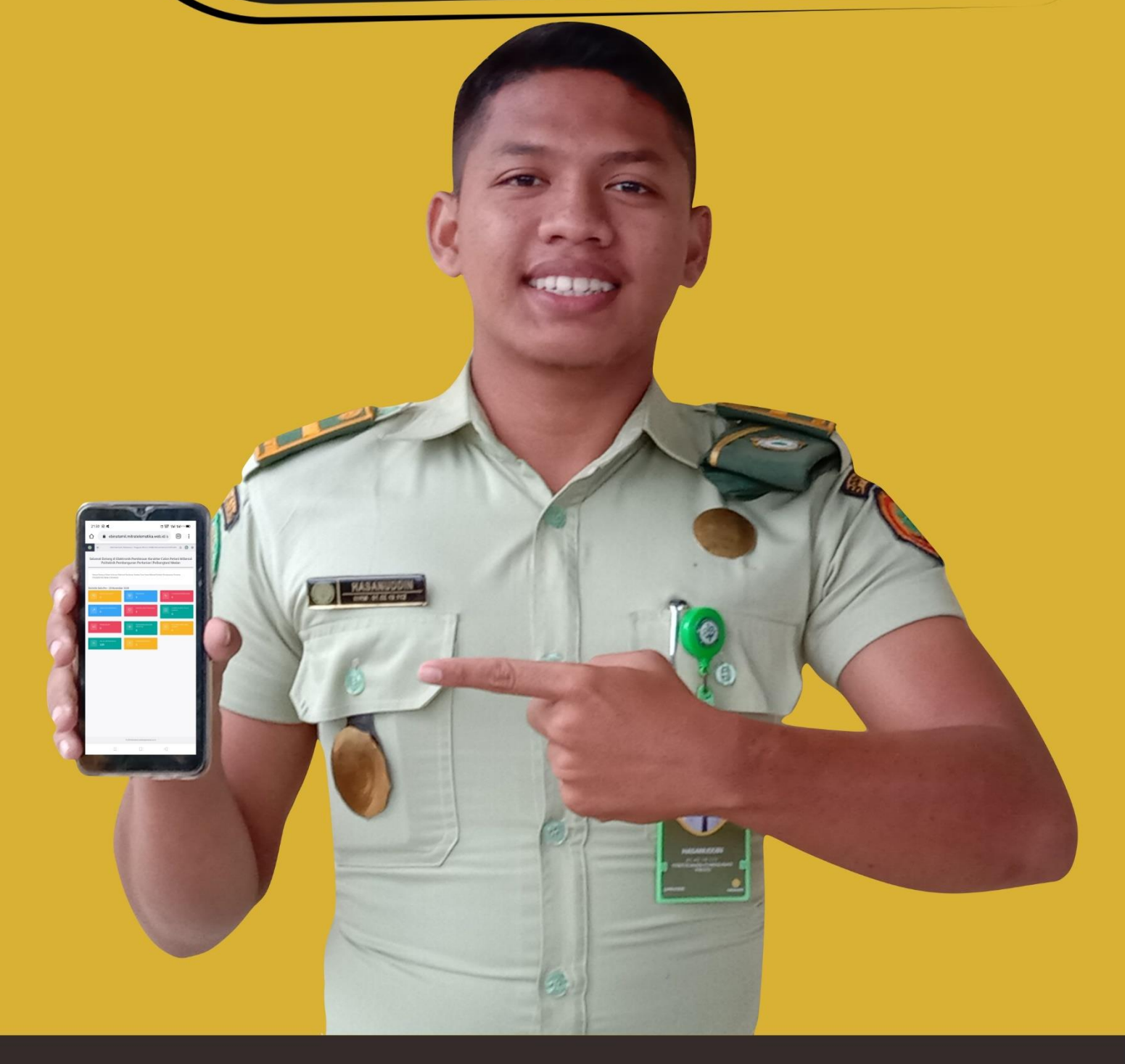

#### Politeknik Pembangunan Pertanian Medan 2020

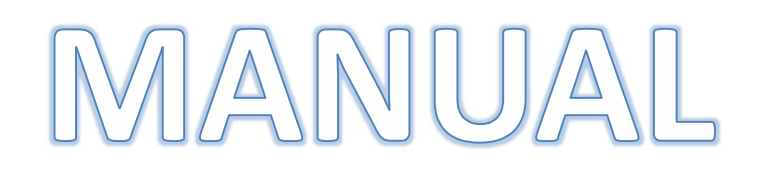

Asrama

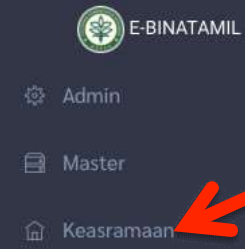

#### Daftar Asrama

Pembagian Asrama dan Jadwal Piket  $\equiv$ 

- <u>A</u> Pembina Mahasiswa
- <u>A</u> Mahasisw
- 🔗 Dosen Wali
- 😰 Keberadaan Mahasisw
- Kegiatan GMCP
- 🔄 Kewirausahaan
- 🗇 Kegiatan
- 小 Layanan Kesehatar

Administrator | Admin | 1 Pengguna | Memori 2.72MB | Memuat Halaman 0.1409 detik 门 🛕

欲

#### Selamat Datang di Elektronik Pembinaan Karakter Calon Petani Millenial Politeknik Pembangunan Pertanian (Polbangtan) Medan

Selamat Datang di Sistem Informasi Elektronik Pembinaan Karakter Calon Petani Millenial Politeknik Pembangunan Pertanian (POLBANGTAN) Medan (E-Binatamil)

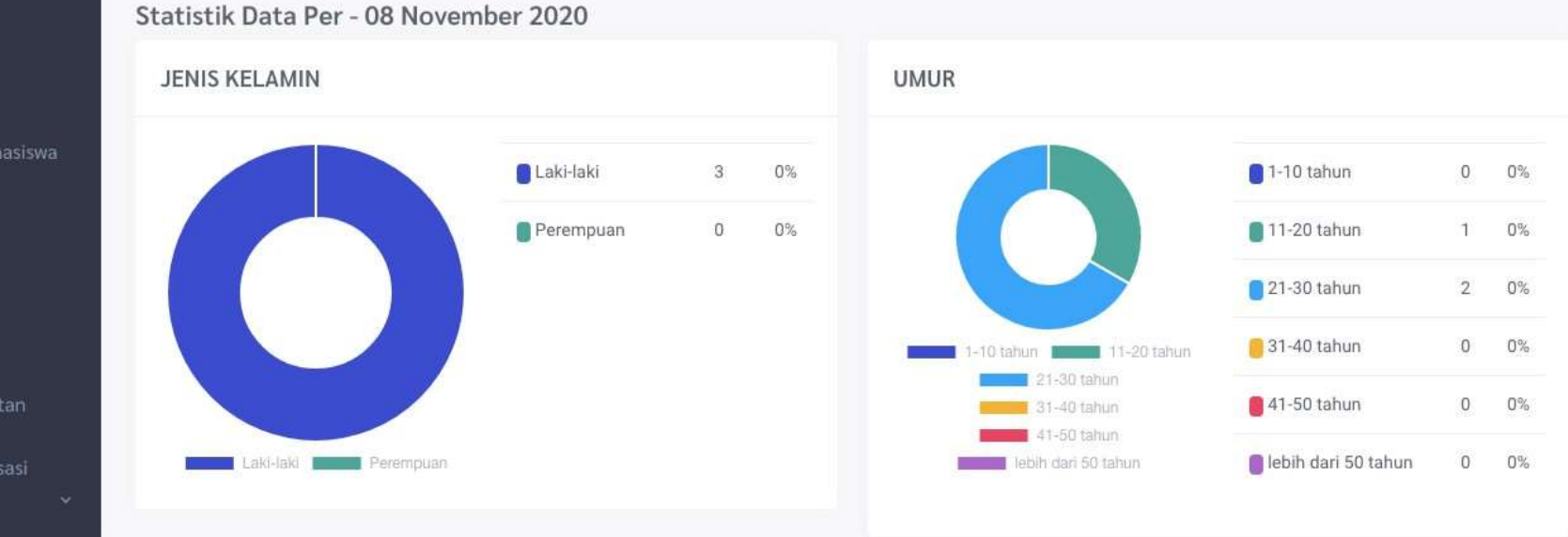

# Data Asrama

| E-BINATAMIL                          | =      | Admin            | istrator   Admin   1 Pengguna   Memori 2.72MB   Memuat I | Halaman 0.1409 detik 🚦 🖞 | 1 🙆 🧃      |
|--------------------------------------|--------|------------------|----------------------------------------------------------|--------------------------|------------|
| Admin ~                              |        |                  |                                                          |                          |            |
| Master ~                             | 10     | *                |                                                          | Cari                     | ambah Data |
| Keasramaan ^                         | #      | ASRAMA           | $\uparrow$                                               | JUMLAH KAMAR \$          | AKSI       |
| Daftar Asrama                        | 1      | Asrama Adenium   |                                                          | 49                       | × D        |
| Pembagian Asrama dan<br>Jadwal Piket | 2      | Asrama Amarilis  |                                                          | 2                        |            |
| Pembina Mahasiswa                    | 3      | Asrama Arenga    |                                                          | 16                       |            |
| Mahasiswa                            | 4      | Asrama Edelwis   |                                                          | 14                       | e i        |
| Dosen Wali                           | 5      | Asrama Flamboyan |                                                          | 19                       |            |
| Keberadaan Mahasiswa                 | 6      | Asrama Lavender  |                                                          | 10                       |            |
| Kegiatan GMCP                        | 7      | Asrama Moringa   |                                                          | 6                        | 2          |
| Kewirausahaan                        | 8      | Asrama Orchid    |                                                          | 6                        |            |
| Kegiatan                             | 9      | Asrama Raflesia  |                                                          | 14                       |            |
| Layanan Kesehatan                    | 10     | Asrama Rosella   |                                                          | 20                       |            |
| Kegiatan Organisasi                  |        |                  |                                                          |                          |            |
|                                      | 14 Dat |                  |                                                          | Halaman $\ll$ $<$ 1 $>$  | » dari 2   |

#### Data Asrama yang ada Account Kepala Asrama dapat menambah

### Form Penambahan Data Asrama

|   | E-BINATAMIL                          |            |              | Administrator   Admin   1 Pengguna   Memori 2.72MB   Memuat Hala | man 0.1409 detik | 1 []  | ב         | () (j) |
|---|--------------------------------------|------------|--------------|------------------------------------------------------------------|------------------|-------|-----------|--------|
|   | Admin Y                              |            |              |                                                                  |                  |       |           |        |
| 8 | Master 🗸                             | FORM D     | AFTAR ASRAMA |                                                                  |                  |       |           | 8      |
| ŵ | Keasramaan 🏻 👌                       | Asrama *   |              |                                                                  |                  |       |           |        |
|   | Daftar Asrama                        | 1          |              |                                                                  |                  |       |           |        |
|   | Pembagian Asrama dan<br>Jadwal Piket | Daftar Kan | nar *        |                                                                  |                  |       |           |        |
|   | Pembina Mahasiswa                    | #          | Kamar        |                                                                  | Lantai           |       |           |        |
|   | Mahasiswa                            |            |              |                                                                  |                  |       |           |        |
|   | Dosen Wali                           |            |              |                                                                  |                  |       |           |        |
|   | Keberadaan Mahasiswa                 |            |              |                                                                  | -                |       | ~         |        |
| 띠 | Kegiatan GMCP                        |            |              |                                                                  | Ľ ≞ s            | impan | G Bersihi | kan    |

#### DATA PEMBAGIAN ASRAMA DAN JADWAL PIKET

| E-BINATAMIL                            | =                                | Administrator   Admin   1 Pengguna   Memo | ri 2.72MB   Memuat Halam | an 0.1409 detik 🖸 🏚 🚇   | 钧 |
|----------------------------------------|----------------------------------|-------------------------------------------|--------------------------|-------------------------|---|
| 양 Admin 🗸 🗸                            | DATA PEMBAGIAN ASRAMA DAN JADWAL | PIKET                                     |                          |                         |   |
| 🗐 Master 🗸 👻                           |                                  |                                           |                          |                         |   |
| 🛱 Keasramaan 🔷 🔨                       | 10 ~                             |                                           |                          | Cari                    |   |
| Daftar Asrama                          | # ASRAMA                         | ↑ KAMAR \$                                | JADWAL PIKET ‡           | JUMLAH MAHASISWA 1 AKSI |   |
| Pembagian Asrama dan<br>Jadwal Piket   | 1 Asrama Adenium                 | Kamar 1                                   |                          | 0                       |   |
| 🙎 Pembina Mahasiswa                    | 2 Asrama Adenium                 | Kamar 2                                   |                          | 0                       |   |
| <u>R</u> Mahasiswa                     | 3 Asrama Adenium                 | Kamar 3                                   |                          | 0                       |   |
| <i>8</i> Dosen Wali                    | 4 Asrama Adenium                 | Kamar 4                                   |                          | 0                       |   |
| 🖞 Keberadaan Mahasiswa                 | 5 Asrama Adenium                 | Kamar 5                                   |                          | 0                       |   |
| 띠 Kegiatan GMCP                        | 6 Asrama Adenium                 | Kamar 6                                   |                          | 0                       |   |
| 回 Kewirausahaan                        | 7 Asrama Adenium                 | Kamar 7                                   |                          | 0                       |   |
| 🕁 Kegiatan                             | 8 Asrama Adenium                 | Kamar 8                                   |                          | 0                       |   |
| -∿ Layanan Kesehatan                   | 9 Asrama Adenium                 | Kamar 9                                   |                          | 0                       |   |
| 🔋 Kegiatan Organisasi<br>Mahasiswa 🗸 🗸 | 10 Asrama Adenium                | Kamar 10                                  |                          | 0                       |   |

## Form Pembagian Jadwal Piket

| <b>E-BINATAMIL</b>                   | =                     | Administrator   Admin   1 Penggu | una   Memori 2.72MB   Memuat Halaman 0.1409 detik [] | ¢ 🔕 🅸 |
|--------------------------------------|-----------------------|----------------------------------|------------------------------------------------------|-------|
| 🕸 Admin 🗸 🗸                          | -                     |                                  |                                                      |       |
| 🗐 Master 🗸 👻                         | FORM PEMBAGIAN ASRAMA | DAN JADWAL PIKET                 |                                                      | 0     |
| 🛱 Keasramaan 🛛 ^                     | Asrama                | Kamar                            | Jadwal Piket                                         |       |
| Daftar Asrama                        | Asrama Adenium        | Kamar 1                          | — Pilih Hari —                                       | *     |
| Pembagian Asrama dan<br>Jadwal Piket | Daftar Mahasiswa *    |                                  | Pilih Hari                                           |       |
| 🙎 Pembina Mahasiswa                  | Mahasiswa             |                                  | Senin<br>Selasa                                      | - 11  |
| <u>&amp;</u> Mahasiswa               |                       |                                  | Rabu                                                 |       |
| 🔗 Dosen Wali                         |                       |                                  | Kamis                                                |       |
| 😰 Keberadaan Mahasiswa               |                       |                                  |                                                      |       |

MANUAL Mahasiswa

| Nama Pengguna        |                                |
|----------------------|--------------------------------|
| 1234567890           |                                |
| Katasandi            |                                |
|                      |                                |
| Kode Keamanan        |                                |
| S qa <sup>d</sup> o  | Kode Keamanan                  |
|                      | Masuk                          |
| Belum terdaftar 2 Da | aftar disini sebagai mahasiswa |

#### FORM INPUT DATA MAHASISWA

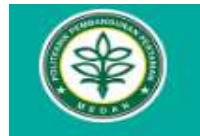

POLITEKNIK PEMBANGUNAN PERTANIAN (POLBANGTAN) MEDAN JL. BINJAI KM.10 TROMOL POS 18 MEDAN 20002 SUMUT

FORMULIR PENDAFTARAN

Formulir pendaftaran ini khusus untuk mahasiswa Politeknik Pembangunan Pertanian (Polbangtan) Medan

| Kolom dengan tanda (*) wajib diisi |                     |             |        | Logi    |
|------------------------------------|---------------------|-------------|--------|---------|
| 1. BIODATA 2. A                    | AMAT                | 3. PENDIDIK | (AN    | 4. AKUN |
| NIK *                              | *****               |             |        |         |
| Nama *                             |                     |             |        |         |
| TTL *                              | Tempat Lahir        |             | уууу-т | nm-dd   |
| Jenis Kelamin *                    | — Pilih Jenis Kelan | nin —       | -      |         |
| Agama *                            | — Pilih Agama —     |             | ~      |         |
| Tempat Tinggal *                   | - Pilih Tempat Tin  | ggal —      | -      |         |
| Asal Unit Kerja *                  |                     |             |        |         |
| Jabatan Terakhir *                 |                     |             |        |         |
| Pekerjaan Ortu *                   | — Pilih Pekerjaan - |             | *      |         |
| NIK Ortu *                         | 01                  |             |        |         |
| Foto *                             | Maks. Berkas 2Mb    |             | 6      | 2 0     |

## Dashboard Layar Utama ebinatamil Untuk mahasiswa

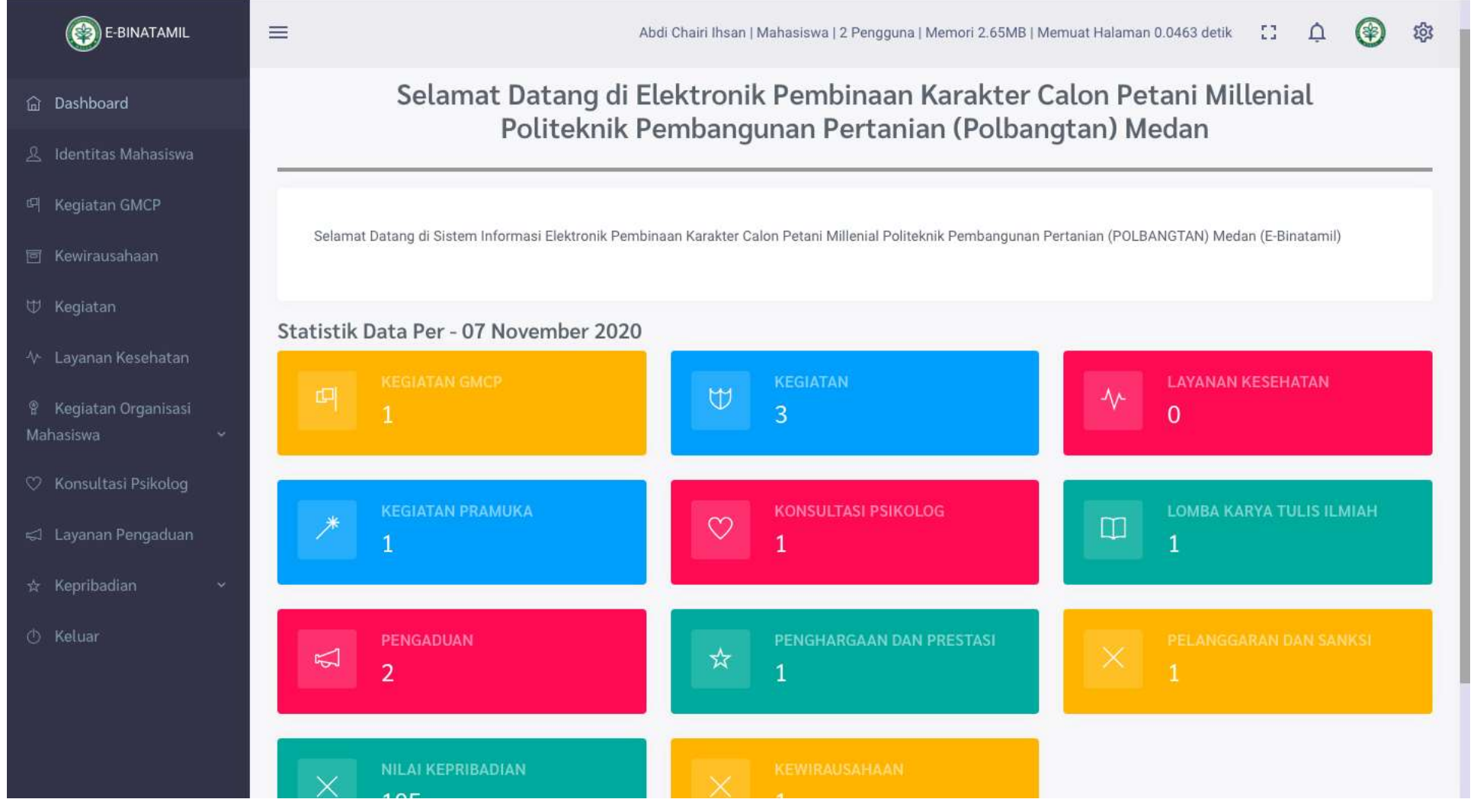

FORM ini akan menampilkan seluruh kegiatan GMCP yang dapat diikui berdassarkan Kelas yang telh diinput dosen Penanggung jawab kegiatan / Pengawas

| E-BINATAMIL                              |                        | Fulan   Mahasiswa   1 Pen | ugguna   Memori 2.65MB   Memu | at Halaman 0.0517 detik 🛛 🚼     | ¢ 🔕 🏟      |
|------------------------------------------|------------------------|---------------------------|-------------------------------|---------------------------------|------------|
| 命 Dashboard                              | DATA KEGIATAN GMCP     |                           |                               |                                 |            |
| 요 Identitas Mahasiswa<br>때 Kegiatan GMCP | Dari Tanggal s/d Sampa | oai Tanggal Cari Lokasi / | Pengawas Pili                 | h Target — 🔻 🗌 — Pilih Penilaia | in-        |
| 🖻 Kewirausahaan                          | 10 👻                   |                           |                               |                                 |            |
| 🖶 Kegiatan                               | # TANGGAL ↑ LOKASI     | 1 T. TERCAPAI 1           | PENGAWAS \$                   | PENILAIAN \$                    | NILAI \$   |
| ∿ Layanan Kesehatan                      | 1 2020-11-06 aula      | X Tidak                   | Ir. Fahruddin Nasution, MP    | Tidak Membawa Cangkul           | -10        |
| 후 Kegiatan Organisasi<br>Mahasiswa · ·   | 1 Data                 |                           |                               | Halaman < < 1                   | > > dari 1 |
| 🛇 Konsultasi Psikolog                    |                        |                           |                               |                                 |            |
| ୍ଟୋ Layanan Pengaduan                    |                        |                           |                               |                                 |            |
| 🛧 Kepribadian 🛛 👻                        |                        |                           |                               |                                 |            |
| 🖒 Keluar                                 |                        |                           |                               |                                 |            |

#### Jnis Kewirausahaan yang daapt diinput dan diikuti oleh mahasiswa

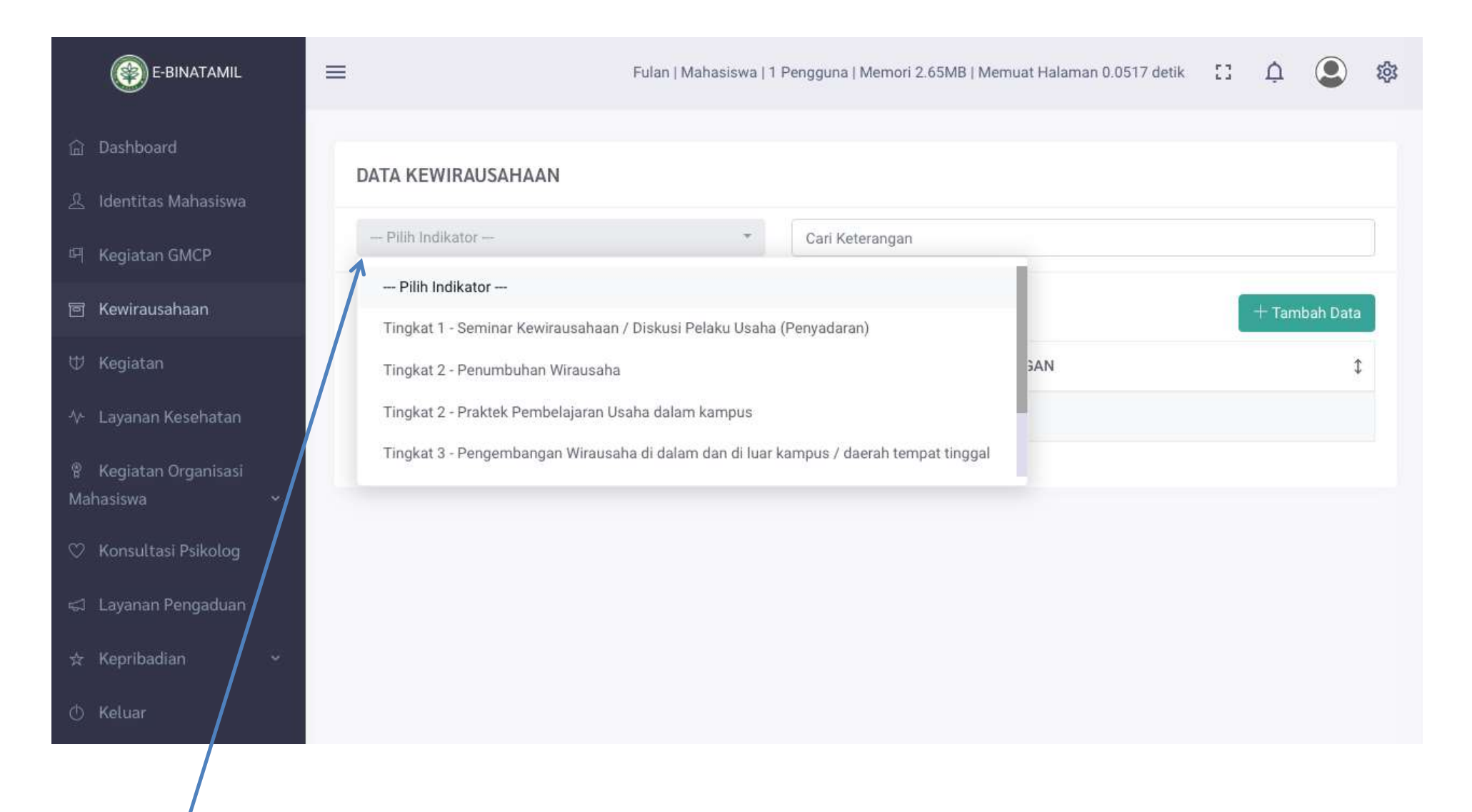

Indikator Kewirauusahaan

#### Kegiatan ini muncul otomatis berdasarkan preesensi kegiatan yang diikuti

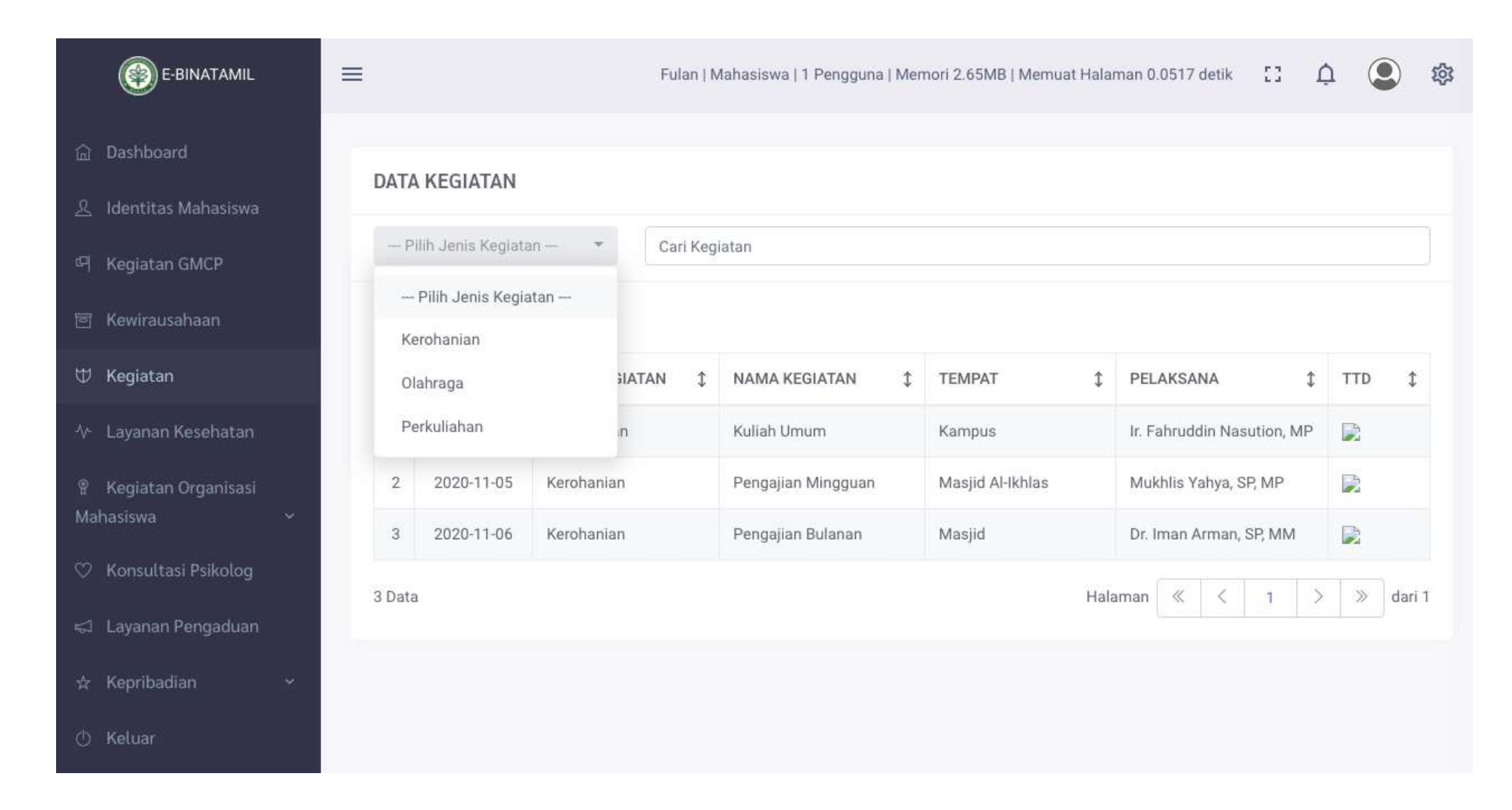

#### Layanan kesehatan ini, akan menampilkan status yang diajukan mahasiswa

| E-BINATAMIL                            | =                             | Fulan   Mahasiswa   1 Pengguna   Memori 2.65MB   N | lemuat Halaman 0.0517 detik | :: ¢ (   | \$   |
|----------------------------------------|-------------------------------|----------------------------------------------------|-----------------------------|----------|------|
| 요 Identitas Mahasiswa                  | DATA LAYANAN KESEHATAI        | N                                                  |                             |          |      |
| 며 Kegiatan GMCP                        | Pilih Status 🔹                | Cari Keterangan                                    |                             |          |      |
| 回 Kewirausahaan                        | Pilih Status<br>Baru Diajukan |                                                    |                             | + Tambah | Data |
| 🖶 Kegiatan                             | Diteruskan Ke RS Mitra        | KETERANGAN SAKIT \$                                | RUMAH SAKIT \$              | STATUS   | \$   |
| ∿ Layanan Kesehatan                    | Ditangani                     | No Data                                            |                             |          |      |
| 🖁 Kegiatan Organisasi<br>Mahasiswa 🗸 🗸 | Selesai                       |                                                    |                             |          |      |
| 🛇 Konsultasi Psikolog                  |                               |                                                    |                             |          |      |
| ය Layanan Pengaduan                    |                               |                                                    |                             |          |      |
| 🕁 Kepribadian 🛛 👻                      |                               |                                                    |                             |          |      |
| 🔿 Keluar                               |                               |                                                    |                             |          |      |

#### LAYANAN KESEHATAN Jika mahasiswa mengalmi gangguan kesehatan

| E-BINATAMIL                            | =                                                              | Fulan   Mahasiswa   1 Pengguna   Memori 2.65 | MB   Memuat Halaman 0.0517 detik | []     | Ċ | ٩         | 钧 |
|----------------------------------------|----------------------------------------------------------------|----------------------------------------------|----------------------------------|--------|---|-----------|---|
| ☆ Dashboard<br>冬 Identitas Mahasiswa   | FORM LAYANAN KESEHATA                                          | N                                            |                                  |        |   | •         | 8 |
| 며 Kegiatan GMCP                        | Tanggal *         Mahasisw           2020-11-07         123456 | va *<br>7890 - Fulan                         | Rumah Sakit Mitra                |        |   |           |   |
| 🖻 Kewirausahaan                        | Keterangan Sakit *<br>mahasiswa yang menulis KELUH/            | AN KESEHATAN APA YANG DIALAMI                |                                  |        |   |           |   |
| ∿ Layanan Kesehatan                    |                                                                |                                              | m                                | limnon |   | oroibleon |   |
| 🔋 Kegiatan Organisasi<br>Mahasiswa 🗸 🗸 |                                                                |                                              |                                  | ыпран  |   | ersinkan  |   |
| ♡ Konsultasi Psikolog                  |                                                                |                                              |                                  |        |   |           |   |
| ⇔ Layanan Pengaduan                    |                                                                |                                              |                                  |        |   |           |   |
| 🔿 Keluar                               |                                                                |                                              |                                  |        |   |           |   |

#### FORM NI TERHUBUBUNG DENGAN ACCOUNT RUMAH SAKIT MITRA

#### OPSI ADA 2

- 1. LANGSUNG TERKONEKSI DENGAN RUMAH SAKIT atau
- 2. MELALUI PIHAK MANAJEMEN kampus YANG MENYETUJUI

#### KEGIATAN KEMAHASISWAAN , PRAMUKA

| E-BINATAMIL                          |                       | Fulan   Mahasiswa   1 Pengguna   Memori 2.65MB   Memuat Halaman 0.0517 detik 🚼 🋕 🚇 🍪 |
|--------------------------------------|-----------------------|--------------------------------------------------------------------------------------|
| î Dashboard                          | <b>ΔΑΤΑ ΡΒΑΜ</b> ΙΙΚΑ |                                                                                      |
| 요 Identitas Mahasiswa                |                       |                                                                                      |
| 며 Kegiatan GMCP                      | — Pilih Kegiatan —    | Cari Data                                                                            |
| 🖻 Kewirausahaan                      | Pilih Kegiatan        |                                                                                      |
| 🔱 Kegiatan                           | Lomba-lomba Pramuka   | CAKAPAN YG DIMILIKI ‡ TANDA BUKTI ‡ PERLENGKAPAN PRAMUKA                             |
| 🗄 Layanan Kesehatan                  | Persami               | No Data                                                                              |
| 🕆 Kegiatan Organisasi<br>Mahasiswa ^ | Upacara-upacara       |                                                                                      |
| Pramuka                              |                       |                                                                                      |
| Lomba Karya Tulis<br>Ilmiah          |                       |                                                                                      |
| 🙄 Konsultasi Psikolog                |                       |                                                                                      |
| 😅 Layanan Pengaduan                  |                       |                                                                                      |
| 🕁 Kepribadian 🛛 🗸                    |                       |                                                                                      |
| 🕛 Keluar                             |                       |                                                                                      |

FORM INI akan secara otomatis tampil jika mahasiswa hadir pada kegiatan PRAMUKA

#### KEGIATAN MAHASISWA LOMBA KARYA TULIS ILMIAH

| E-BINATAMIL                            | =                    | Fulan   Mahasiswa   1 Pengguna   Memori 2. | .65MB   M  | lemuat Halaman | 0.0517 detik | 0  | Ċ       | ¢۵ (2)  |
|----------------------------------------|----------------------|--------------------------------------------|------------|----------------|--------------|----|---------|---------|
| 습 Dashboard                            | DATA LOMBA KARYA TUL | IS ILMIAH                                  |            |                |              |    |         |         |
| 🙎 Identitas Mahasiswa                  | - Dilib Statue       | Cari Lamba                                 |            |                |              |    |         |         |
| 떠 Kegiatan GMCP                        | Pilih Status         | Can Lomba                                  |            |                |              |    |         |         |
| 画 Kewirausahaan                        | Baru Diajukan        |                                            |            |                |              |    | + Tamba | ah Data |
| 🕀 Kegiatan                             | Disetujui            | KARYA TULIS ILMIAH                         | $\uparrow$ | PROPOSAL 🗘     | LAPORAN      | \$ | STATUS  | 1       |
| ∿ Layanan Kesehatan                    | Tahap Berikutnya     | No Data                                    |            |                |              |    |         |         |
| ণ্ণ Kegiatan Organisasi<br>Mahasiswa ^ | Selesai              |                                            |            |                |              |    |         |         |
| Pramuka                                |                      |                                            |            |                |              |    |         |         |
| Lomba Karya Tulis<br>Ilmiah            |                      |                                            |            |                |              |    |         |         |
| ♡ Konsultasi Psikolog                  |                      |                                            |            |                |              |    |         |         |
| 😅 Layanan Pengaduan                    |                      |                                            |            |                |              |    |         |         |
| ☆ Kepribadian 🛛 🗸                      |                      |                                            |            |                |              |    |         |         |
| 🕁 Keluar                               |                      |                                            |            |                |              |    |         |         |

#### Form TAMBAH DATA KEGIATAN KARYA ILMIAH MAHASISWA

| E-BINATAMIL                          | =                          | Fulan   Mahasiswa   1 Penggu | una   Memori 2.65MB   Men | nuat Halaman 0.0517 d | Jetik [] 🇘 💽 🀯         |
|--------------------------------------|----------------------------|------------------------------|---------------------------|-----------------------|------------------------|
| 命 Dashboard                          | FORM LOMBA KARYA TULIS     | ILMIAH                       |                           |                       |                        |
| <u>A</u> Identitas Mahasiswa         |                            |                              |                           |                       |                        |
| 떼 Kegiatan GMCP                      | Lomba Karya Tulis Ilmiah * |                              | Mahasiswa *               |                       |                        |
| 回 Kewirausahaan                      | Depuelengener *            | Tompot t                     | 1234567890 - Fu           | Pieve                 | Ctotus #               |
| 🖶 Kegiatan                           | Penyelenggara              | Tempat                       | Tangga                    | biaya                 | Baru Diajukan 👻        |
| ∿ Layanan Kesehatan                  | Proposal                   |                              | Laporan                   |                       |                        |
| ♀ Kegiatan Organisasi<br>Mahasiswa ^ | Q Telusuri<br>Max. 25MB    |                              | Q Telusuri<br>Max. 25MB   |                       |                        |
| Pramuka                              |                            |                              |                           |                       |                        |
| Lomba Karya Tulis<br>Ilmiah          |                            |                              |                           |                       | 🖺 Simpan 🛛 🔾 Bersihkan |
| 🏷 Konsultasi Psikolog                |                            |                              |                           |                       |                        |
| 🖨 🛛 Layanan Pengaduan                |                            |                              |                           |                       |                        |
| ☆ Kepribadian 🛛 🗸                    |                            |                              |                           |                       |                        |
| 🕚 Keluar                             |                            |                              |                           |                       |                        |
|                                      |                            |                              |                           |                       |                        |

Bagian ini melallu beberapa tahapan

- 1. Mahasiswa mengajukan proposal secara online kemudia
- 2. Menunggu hasil verifikasi manajemen kampus, jiika
- 3. Disetujui maka lanjut tahap berikutnya

Sttatus ini akan berubah sesuai keputusan manajemen kampus

#### Layanan PSIKOLOG

| E-BINATAMIL                            | =                             | Fulan   Mahasiswa   1 Pengguna   Memori 2.65MB   Me | muat Halaman 0.0517 detik | 0   | Ļ      | ٩       | 礅 |
|----------------------------------------|-------------------------------|-----------------------------------------------------|---------------------------|-----|--------|---------|---|
| ☆ Dashboard ④ Identitas Mahasiswa      | DATA KONSULTASI PSIKOLO       | G                                                   |                           |     |        |         |   |
| 며 Kegiatan GMCP                        | - Pilih Status 👻              | Cari Keluhan                                        |                           |     |        |         |   |
| 回 Kewirausahaan                        | Pilih Status<br>Baru Diajukan |                                                     |                           |     | + Tamb | ah Data |   |
| 🖤 Kegiatan                             | Diteruskan Ke Psikiater       | KELUHAN                                             | ↓ PSIKIATER               | ‡ s | TATUS  | \$      |   |
| 小 Layanan Kesehatan                    | Ditangani                     | No Data                                             |                           |     |        |         |   |
| 🖁 Kegiatan Organisasi<br>Mahasiswa 🗸 🗸 | Selesai                       |                                                     |                           |     |        |         |   |
| 🌣 Konsultasi Psikolog                  |                               |                                                     |                           |     |        |         |   |
| ୍ଦ୍ଦୀ Layanan Pengaduan                |                               |                                                     |                           |     |        |         |   |
| ☆ Kepribadian 🛛 🗸                      |                               |                                                     |                           |     |        |         |   |
| () Keluar                              | Verifikasi                    | perlu untuk mencegah mah                            | ısiswa yang ise           | eng | isen   | g       |   |

#### Tahapannya.

- 1. Mahasiswa mengajukan secara online layanan konsulatsi ini
- 2. Verifikasi manajemen kampus
- 3. Jika mahasiswa dapat konsultasi, sebab dalam login PSKOLOG udah ada daftar mahasiswa

#### LAYANAN PENGADUAN MAHASISWA

| E-BINATAMIL                          |                               | Fulan   Mahasiswa   1 P | engguna   Memori 2.65MB   Memuat Halaman 0.0517 det | ik [ | Ç C    | ٩        | 鐐 |
|--------------------------------------|-------------------------------|-------------------------|-----------------------------------------------------|------|--------|----------|---|
| ☆ Dashboard                          | DATA LAYANAN PENGADUAN        | N                       |                                                     |      |        |          |   |
| <u> 2</u> Identitas Mahasiswa        |                               |                         |                                                     |      |        |          |   |
| 떠 Kegiatan GMCP                      | — Pilih Status — 🔹            | Cari Aduan              |                                                     |      |        |          |   |
| 回 Kewirausahaan                      | Pilih Status<br>Baru Diajukan |                         |                                                     |      | + Tami | bah Data |   |
| 🕁 Kegiatan                           | Ditangani                     | JENIS ADUAN \$          | ADUAN                                               | \$   | STATUS | \$       |   |
| ∿ Layanan Kesehatan                  | Selesai                       |                         | No Data                                             |      |        |          |   |
| ♀ Kegiatan Organisasi<br>Mahasiswa ∽ |                               |                         |                                                     |      |        |          |   |
| 🙄 Konsultasi Psikolog                |                               |                         |                                                     |      |        |          |   |
| ස් Layanan Pengaduan                 |                               |                         |                                                     |      |        |          |   |
| 🕁 Kepribadian 🛛 🗸                    |                               |                         |                                                     |      |        |          |   |
| 🖒 Keluar                             |                               |                         |                                                     |      |        |          |   |

#### LAYANAN PENGADUAN MAHASISWA

| E-BINATAMIL                                                                    | =                                                    | Fulan   Mahasiswa   1 Pengguna              | Memori 2.65MB   Memuat      | Halaman 0.0517 detik    | 11 Ó 🕃 🏟         |
|--------------------------------------------------------------------------------|------------------------------------------------------|---------------------------------------------|-----------------------------|-------------------------|------------------|
| <ul><li>     Dashboard     Lashboard     Additional States Mahasiswa</li></ul> | FORM LAYANAN PENGADUA                                | AN                                          |                             |                         | ۲                |
| 며 Kegiatan GMCP                                                                | <b>Informasi</b><br>Jika isian nama asrama, lantai a | asrama, dan no kamar dikosongkan. Mak       | a akan otomatis terisi sesi | uai pembagian asrama ma | ahasiswa         |
| Kewirausanaan W Kegiatan                                                       | Tanggal *<br>2020-11-07                              | Mahasiswa / Pelapor *<br>1234567890 - Fulan | Nama Asrama                 | Lantai Asrama           | No Kamar         |
| ∿ Layanan Kesehatan                                                            | Jenis Aduan *                                        | Isi Aduan *                                 |                             |                         |                  |
| 🔋 Kegiatan Organisasi<br>Mahasiswa 🗸 🗸                                         | — Pilih Jenis Aduan — 🔹                              |                                             |                             |                         |                  |
| 🌣 Konsultasi Psikolog                                                          | Keributan                                            |                                             |                             | 🖺 Si                    | mpan G Bersihkan |
| ୍କ୍ୟ Layanan Pengaduan                                                         | Kerusakan                                            |                                             |                             |                         |                  |
| ☆ Kepribadian ~<br>🔿 Keluar                                                    |                                                      | CONTOH JENIS                                | PENGADUAI                   | N                       |                  |

#### MAHASISWA MENGISI FORM DIATAS

#### KEPRIBADIAN DATA PRESTASI DAN PENGHARGAAN

| E-BINATAMIL                 | Ξ     |                |              | Fulan   Mahasiswa   1 Pengguna   Memori                                        | 2.65       | MB   Memuat Halaman 0.0  | )517 | detik []      | ¢     | ٢         | E. |
|-----------------------------|-------|----------------|--------------|--------------------------------------------------------------------------------|------------|--------------------------|------|---------------|-------|-----------|----|
| Dashboard                   | DAT   | ADDECTAC       |              | DCAAN                                                                          |            |                          |      |               |       |           |    |
| Identitas Mahasiswa         | DAT   | A PRESTAS      | I DAN PENGHA | KGAAN                                                                          |            |                          |      |               |       |           |    |
| Kegiatan GMCP               |       | Pilih Status — | ▼ Pilih Kr   | iteria —                                                                       | ¥          | Cari Keterangan          |      |               |       |           |    |
| Kewirausahaan               | 10    | •              |              |                                                                                |            |                          |      |               | + Tai | mbah Data | 1  |
| Kegiatan                    | #     | AKSI           | TANGGAL 个    | KRITERIA PENGHARGAAN                                                           | \$         | KETERANGAN               | \$   | STATUS        | Ĵ     | NILAI (   | ¢  |
| Layanan Kesehatan           | 1     | /              | 2020-11-03   | Menjuarai lomba karya ilmiah,olah raga,<br>kesenian, keagamaan atau sejenisnya |            | 1111111                  |      | Terverifikasi |       | 10        |    |
| Kegiatan Organisasi         |       |                |              | (Tingkat Nasional)                                                             |            |                          |      |               |       |           |    |
| hasiswa ~                   | 1 Dat | ta             |              |                                                                                |            | Halaman                  | «    | < 1           | >     | » dar     | i1 |
| Konsultasi Psikolog         |       |                |              |                                                                                |            |                          |      | -)            |       |           |    |
| Layanan Pengaduan           |       |                |              |                                                                                |            |                          |      |               |       |           |    |
| Kepribadian ^               |       |                |              |                                                                                |            |                          |      |               |       |           |    |
| Prestasi dan<br>Penghargaan |       |                |              | NILAI AKAN MUNCUL                                                              | . JI<br>Af | KA TELAH DI<br>NI KAMDUS | L/   | AKUKAN        | J     |           |    |

A Keluar

#### KEPRIBADIAN DATA PRESTASI DAN PENGHARGAAN

| E-BINATAMIL            | ≡                    | Fulan   Mahasiswa   1 Pengguna   Memori 2.65MI | B   Memuat Halaman 0.0517 detik 🛛 🚺     | Ċ 💽 🅸                     |
|------------------------|----------------------|------------------------------------------------|-----------------------------------------|---------------------------|
| ெ Dashboard            | TASI DAN PENGHARGAAN |                                                | 8                                       |                           |
| 🚊 Identitas Mahasiswa  |                      |                                                |                                         |                           |
| 며 Kegiatan GMCP        | Mahasiswa *          | Kriteria Penghargaan *                         | Sub Kriteria Penghargaan *              |                           |
| 🖻 Kewirausahaan        | 1234507890 - Pulan   |                                                | - Film Sub Kittelia -                   |                           |
| 🖤 Kegiatan             |                      | Pilih Kriteria                                 |                                         |                           |
| ∿ Layanan Kesehatan    |                      | Berprestasi akademik per semester per kelas    | 5                                       |                           |
| 🖗 Kegiatan Organisasi  |                      | Menjuarai lomba karya ilmiah,olah raga, kese   | enian, keagamaan atau sejenisnya        |                           |
| Mahasiswa 🗸 🗸          |                      | Terlibat dalam kepengurusan organisasi kem     | nahasiswaan atau sejenisnya per semeste | er pada setiap organisasi |
| 🛇 Konsultasi Psikolog  |                      | Menduduki jabatan dalam kepengurusan ting      | gkat atau kelas per semester            |                           |
| 🛱 🛛 Layanan Pengaduan  | ΤΑΗΑΡΑΝΝΥΑ           |                                                |                                         |                           |
| 🛧 Kepribadian 🔷        | 1. Mahasiswa m       | nengajukan dengan klik to                      | mbol tambah                             |                           |
| Prestasi dan           | 2. Setelh itu veri   | fikasi manajemen kampu                         | S                                       |                           |
| Penghargaan            | 3. Maka akan se      | cara otomatis tampil nilai                     | sesuai dengan krite                     | ria                       |
| Pelanggaran dan Sanksi |                      |                                                |                                         |                           |
| () Keluar              |                      |                                                |                                         |                           |

#### KEPRIBADIAN PELANGGGARAN DAN SANKSI

| e-binatamil                 | =              | Fulan   Mahasiswa   1 Pen | gguna   Memori 2.65MB   Memuat Halam | ian 0.051 | 7 detik | ņ  | ٢     | 緻  |
|-----------------------------|----------------|---------------------------|--------------------------------------|-----------|---------|----|-------|----|
| ☐ Dashboard                 |                | AN DAN SANKSI             |                                      |           |         |    |       |    |
| 🙎 Identitas Mahasiswa       | DATA FELANGGAN | AN DAN SANKSI             |                                      |           |         |    |       |    |
| 며 Kegiatan GMCP             | Pilih Status 👻 | — Pilih Kriteria —        | ♥ Cari Keteranga                     | n         |         |    |       |    |
| 同 Kowirausahaan             |                | Pilih Kriteria            |                                      |           |         |    |       |    |
|                             | 10 ~           | Pelanggaran Ringan        |                                      |           |         |    |       |    |
| 🖤 Kegiatan                  | # TANGGAL 个    | K Pelanggaran Sedang      | GAN                                  | \$        | STATUS  | \$ | NILAI | \$ |
| ∿ Layanan Kesehatan         |                | Pelanggaran Berat         |                                      |           |         |    |       |    |
| 🖞 Kegiatan Organisasi       |                |                           |                                      |           |         |    |       |    |
| Mahasiswa 👻                 |                |                           |                                      |           |         |    |       |    |
| 🛇 Konsultasi Psikolog       |                |                           |                                      |           |         |    |       |    |
| 😅 Layanan Pengaduan         |                |                           | VIEN KAIVIPUS                        |           |         |    |       |    |
| 🛧 Kepribadian 🔷 🔨           |                |                           |                                      |           |         |    |       |    |
| Prestasi dan<br>Penghargaan |                |                           |                                      |           |         |    |       |    |
| Pelanggaran dan Sanksi      |                |                           |                                      |           |         |    |       |    |
| 🔿 Keluar                    |                |                           |                                      |           |         |    |       |    |

Mahasiswa dapat melihat pelanggaran apa saja yang telah idlakukan

MANUAL

Perizinan

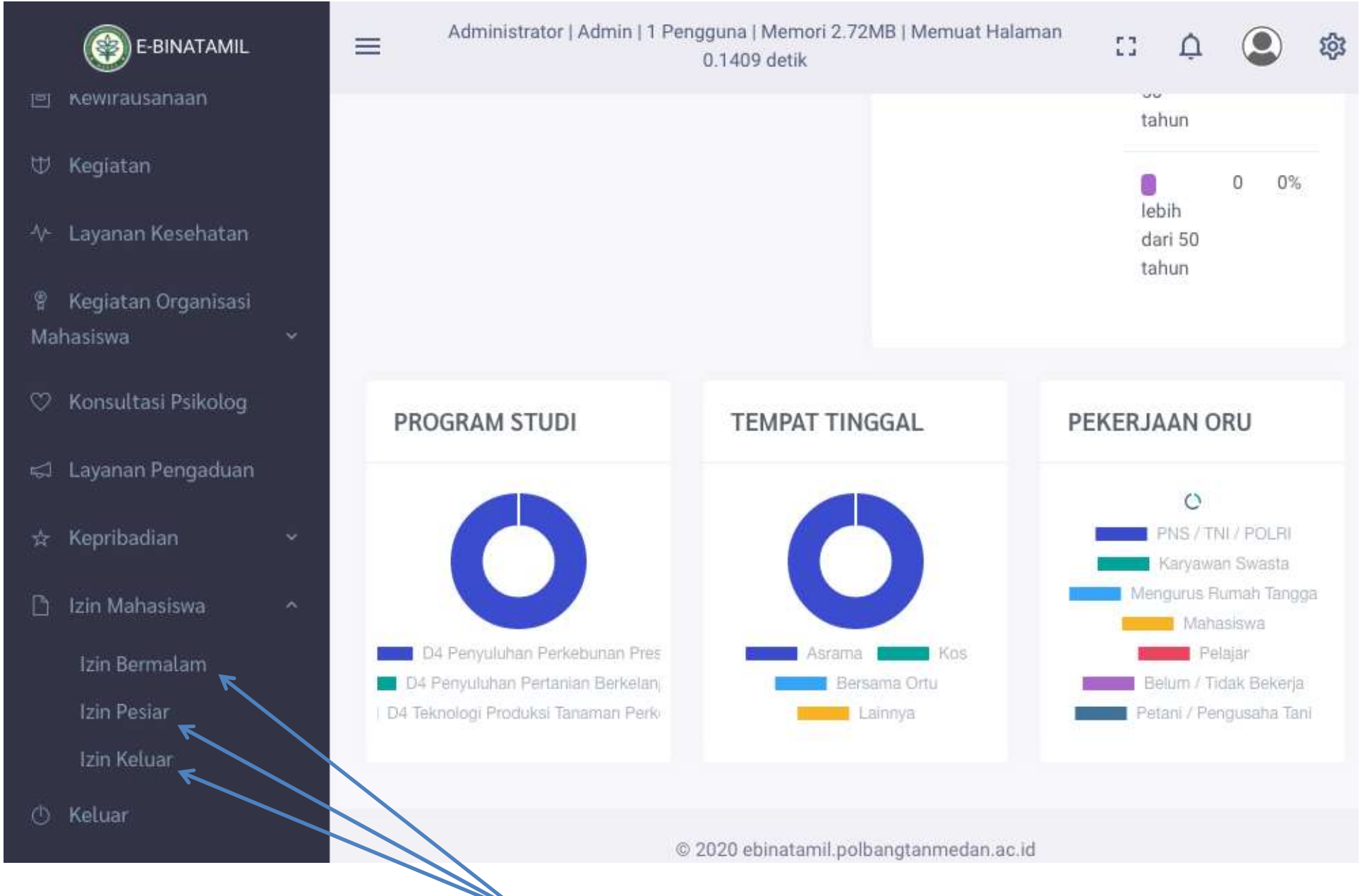

Terdapat 3 jenis perizinan

#### **Tampilan Form** Izn bermalam

Mahasiswa

P1

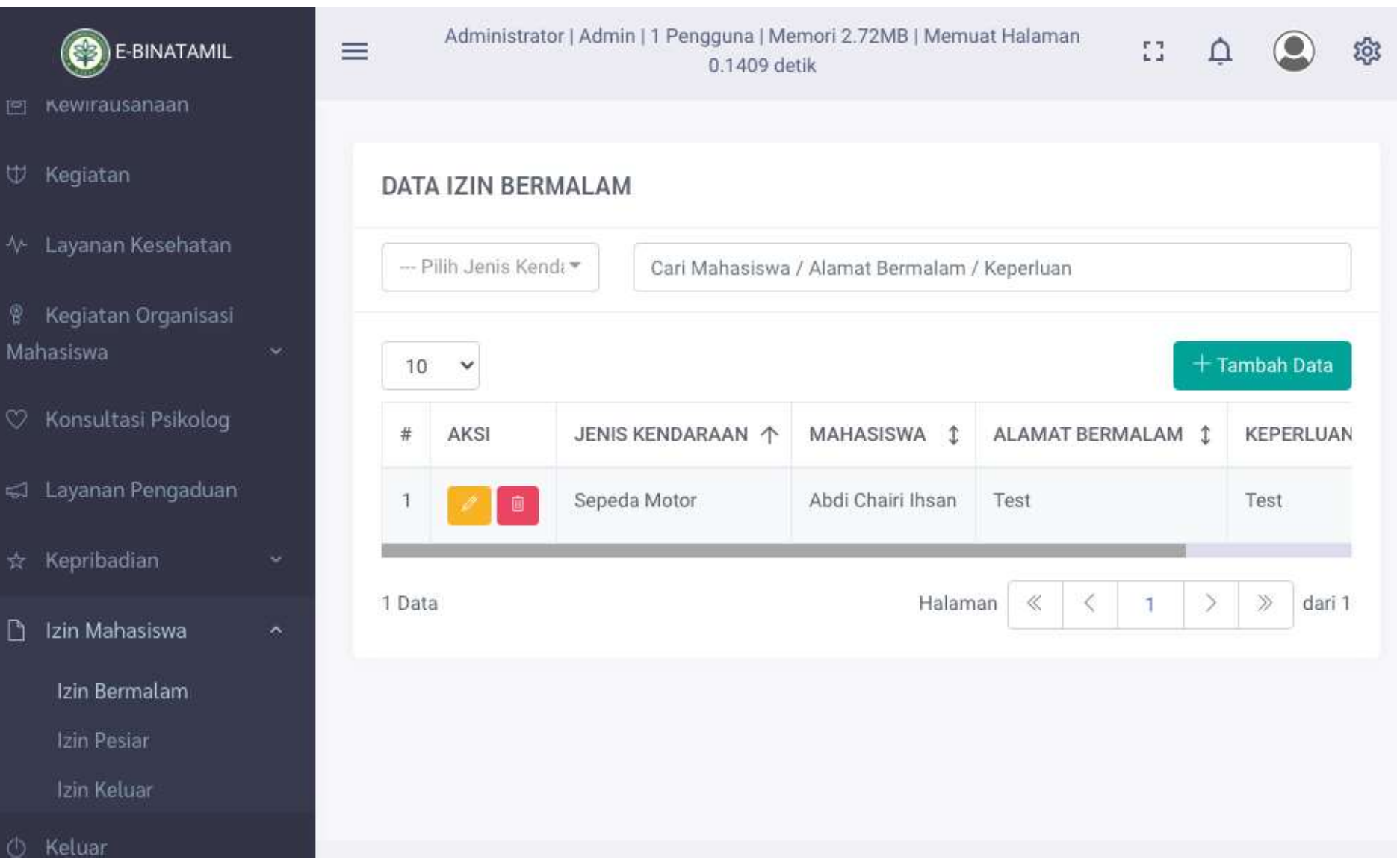

#### Form yang wajib di Isi oleh mahasiswa

| E-BINATAMIL           |         | Administrator   Admin   1 Per                          | 53                 | ф 🔕 🅸                    |        |               |  |  |
|-----------------------|---------|--------------------------------------------------------|--------------------|--------------------------|--------|---------------|--|--|
| 🖻 Kewirausanaan       |         |                                                        |                    |                          |        |               |  |  |
| 🖶 Kegiatan            |         | FORM IZIN BERMALAM                                     | FORM IZIN BERMALAM |                          |        |               |  |  |
| ∿ Layanan Kesehatan   |         | Mahasiswa *                                            | Mahasiswa *        |                          |        | l Kembali *   |  |  |
| 🔋 Kegiatan Organisasi |         |                                                        | i                  |                          |        |               |  |  |
| Mahasiswa             | ~       | Alamat Bermalam *                                      | Keperluan *        |                          |        |               |  |  |
| 🖤 Konsultasi Psikolog |         |                                                        |                    |                          |        |               |  |  |
| 🖾 Layanan Pengaduan   |         | Jenis Kendaraan *                                      | No Polisi          | Pelatih *                |        | Status        |  |  |
| 🕁 Kepribadian         | ×       | — Pilih Jenis Kendaraan — 💌                            |                    | — Pilih Pelatih —        | •      | - Pilih - *   |  |  |
| 🗋 Izin Mahasiswa      | ~       | Kepala Asrama *                                        | Status             | Wakil Direktur *         |        | Status        |  |  |
| Izin Bermalam         |         | — Pilih Kepala Asrama — 🔹                              | Pilih *            | — Pilih Wakil Direktur — | •      | - Pilih - *   |  |  |
| Izin Pesiar           |         |                                                        |                    |                          |        |               |  |  |
| Izin Keluar           |         |                                                        |                    |                          | Simpan | GBersihkan    |  |  |
| 🖒 Keluar              | C       | <mark>atatan</mark> : usulan<br>emua mahasiswa yang iz | vin keluar a       | srama                    |        |               |  |  |
|                       | ر<br>۱۸ | Jaiiih mombawa UD and                                  | roid               | סומוומ                   |        |               |  |  |
|                       | S       | ecurity TIDAK akan mem                                 | beri izin ke       | luar jika TIDAK m        | nemba  | wa hp android |  |  |

#### Izin bermalam melalui 3 x persetujuan

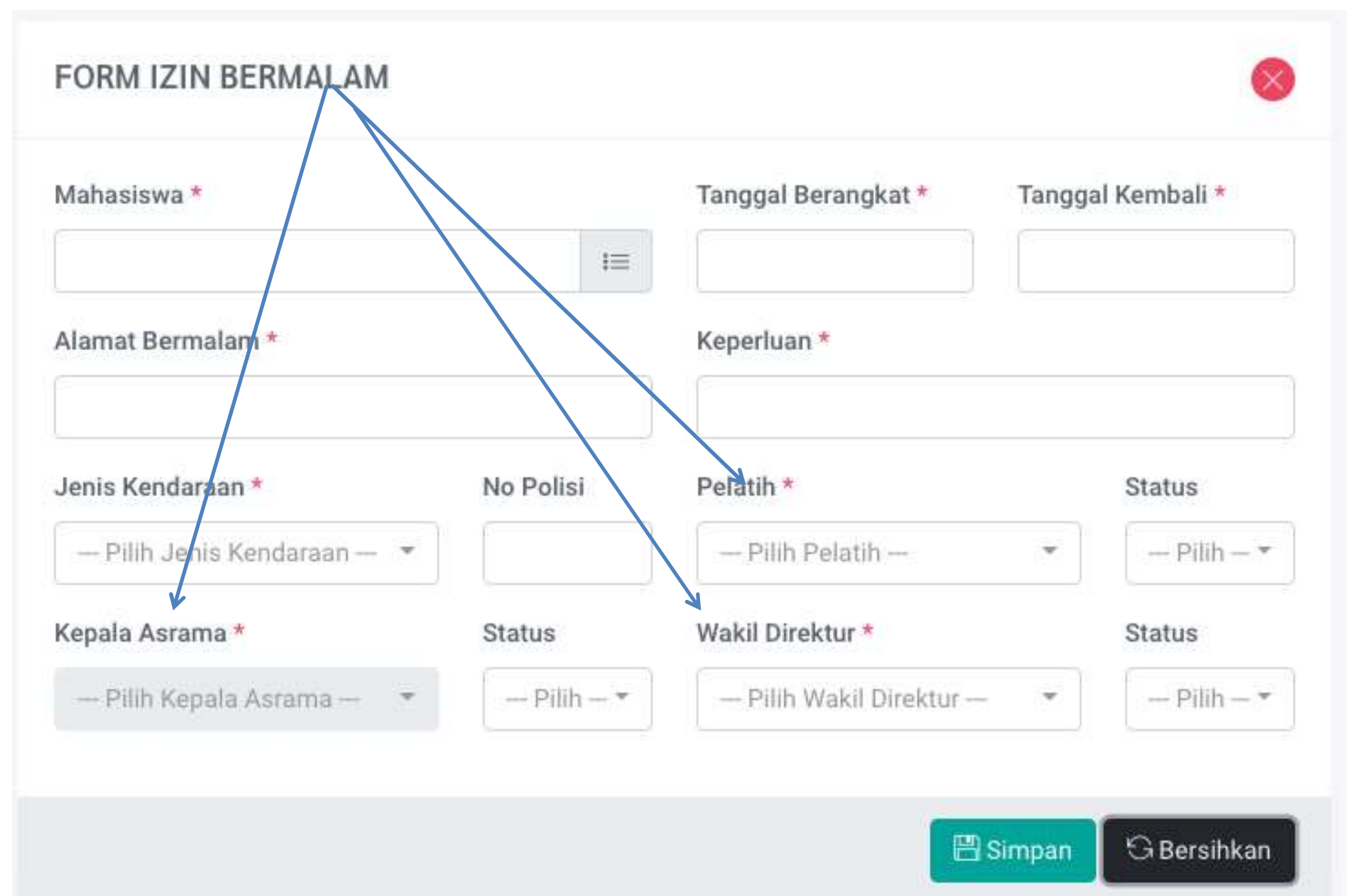

## Tampilan Izin Pesiar

|     | Administra     | ator   Admin   1 Pengguna   Me<br>0.1409 de | emori 2.72MB   Memu<br>etik | iat Halaman   | ¢ ;     | ٩        |  |
|-----|----------------|---------------------------------------------|-----------------------------|---------------|---------|----------|--|
| DAT | A IZIN PES     | SIAR                                        |                             |               |         |          |  |
| F   | Pilih Jenis Ke | end≀ <del>▼</del> Cari Mahasiswa            | / Alamat Pesiar / Kej       | perluan       |         |          |  |
| 10  | ~              |                                             |                             |               | + Tam   | bah Data |  |
| #   | AKSI           | JENIS KENDARAAN 个                           | MAHASISWA 🂲                 | ALAMAT PESIAR | \$ KEPE | RLUAN 🇘  |  |
| 1   |                | Sepeda Motor                                | Abdi Chairi Ihsan           | test          | test    |          |  |
|     |                |                                             |                             |               |         |          |  |

## **Contoh Data**

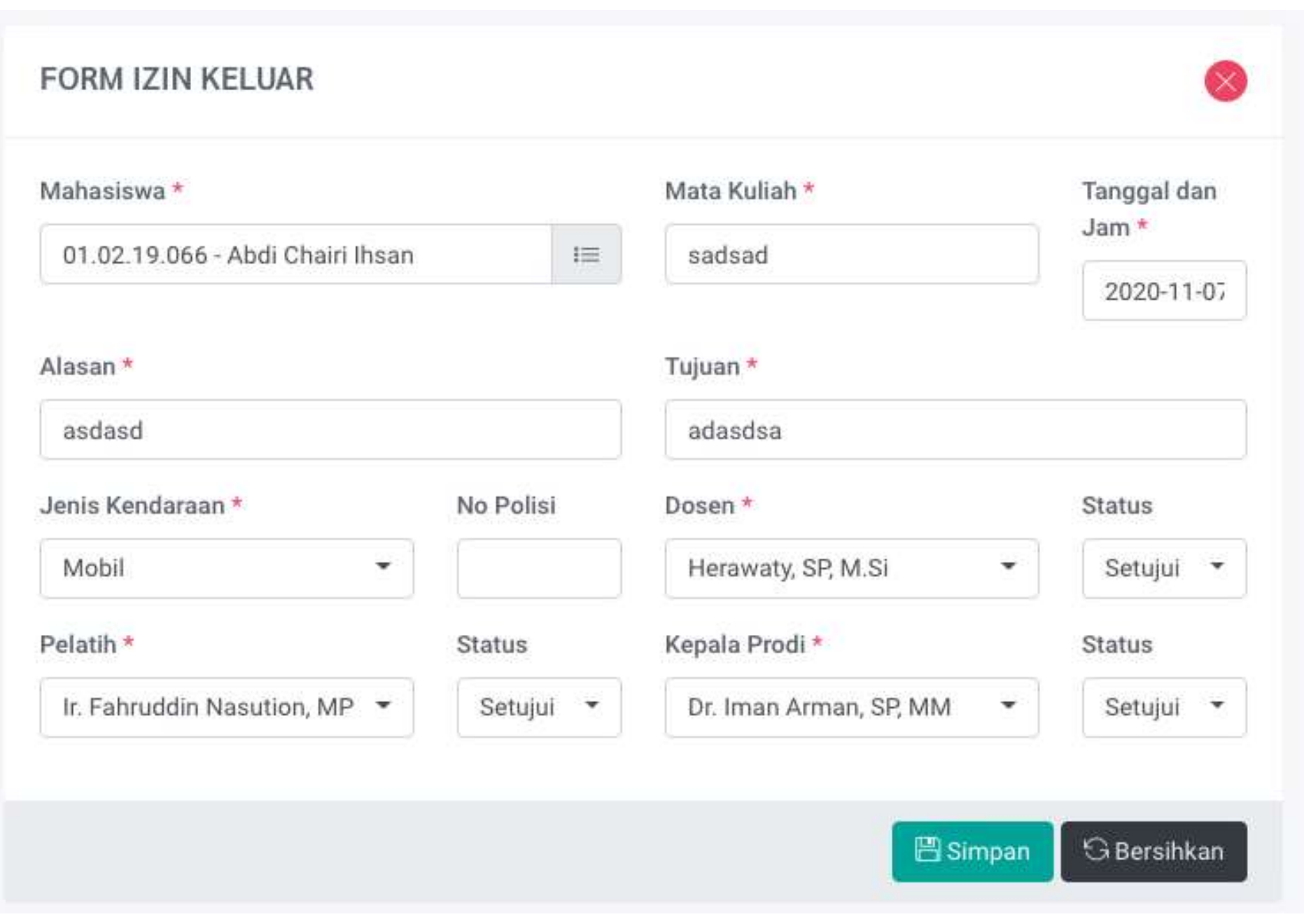

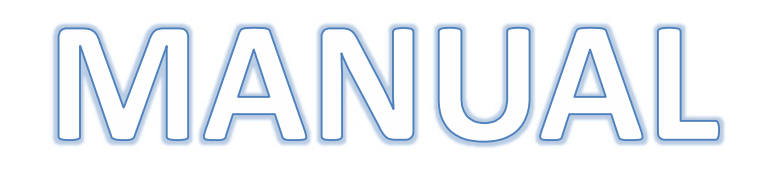

Psikiater

| Nama Pengguna       |                    |              |  |
|---------------------|--------------------|--------------|--|
| psikiater_a         |                    |              |  |
| Katasandi           |                    |              |  |
|                     |                    |              |  |
| Kode Keamanan       |                    |              |  |
| <sup>G</sup> irn    | di limi            |              |  |
|                     |                    | Masuk        |  |
| Balum tardaftar 2 [ | after dicini cobor | ai mahaaiawa |  |

# Tampilan account pSkiater

| E-BINATAMIL                                                                                                    | E Psikiater A   Psikiater   2 Pengguna   Memori 2.64MB   Memuat Halaman 0.0403 detik |  |  |  |  |  |  |  |  |  |
|----------------------------------------------------------------------------------------------------|--------------------------------------------------------------------------------------|--|--|--|--|--|--|--|--|--|
| 命 Dashboard                                                                                                    |                                                                                      |  |  |  |  |  |  |  |  |  |
| ♡ Konsultasi Psikolog                                                                                                    | Politeknik Pembangunan Pertanian (Polbangtan) Medan                                  |  |  |  |  |  |  |  |  |  |
| 🕚 Keluar                                                                                                    |                                                                                      |  |  |  |  |  |  |  |  |  |
| Selamat Datang di Sistem Informasi Elektronik Pembinaan Karakter Calon Petani Millenial Politeknik Pembangunan Pertanian (POLBANGTAN)<br>Medan (E-Binatamil) |                                                                                      |  |  |  |  |  |  |  |  |  |
|                                                                                                    | Statistik Data Per - 07 November 2020                                                |  |  |  |  |  |  |  |  |  |
|                                                                                                    | + psikiater<br>1 DITANGANI<br>1 SELESAI                                              |  |  |  |  |  |  |  |  |  |

#### Modul ini secara OTOMATIS menerima di minta mahasiswa secara online dan Di setujui oleh manajemen kampus

| E-BINATAMIL           | ≡                    | Psikiater A   Psikiater   2               | Pengguna   Memori 2.64MB | Memuat Halaman 0.0403 detik | :: ¢ | a 🔹 🕸    |
|-----------------------|----------------------|-------------------------------------------|--------------------------|-----------------------------|------|----------|
| 命 Dashboard           |                      | 01.05                                     |                          |                             |      |          |
| ♡ Konsultasi Psikolog | DATA KUNSULTASI PSIK |                                           |                          |                             |      |          |
| 🔿 Keluar              | — Pilih Status —     | <ul> <li>Cari Mahasiswa / Kelu</li> </ul> | han                      |                             |      |          |
|                       | 10 🗸                 |                                           |                          |                             |      |          |
|                       | # AKSI TANGGAL       | ↑ MAHASISWA \$                            | STATUS \$                | KELUHAN                     |      | \$       |
|                       | 1 2020-11-0          | 6 Abdi Chairi Ihsan                       | Diteruskan Ke Psikiater  | sakit kepala                |      |          |
|                       | 1 Data               |                                           |                          | Halaman < <                 | 1 >  | » dari 1 |

#### CONTOH FORM DARI MAHASISWA

| E-BINATAMIL                                             | ≡                                                       | Psikiater A   Psikiater   2 Pengguna                                                        | Memori 2.64MB   Memuat Halaman 0.04 <mark>0</mark> 3 detik | :]     | Ċ  | ٢         | 礅 |
|---------------------------------------------------------|---------------------------------------------------------|---------------------------------------------------------------------------------------------|------------------------------------------------------------|--------|----|-----------|---|
| <ul><li>Dashboard</li><li>Konsultasi Psikolog</li></ul> | FORM KONSULTAS                                          | I PSIKOLOG                                                                                  |                                                            |        |    | 0         |   |
| 🕐 Keluar                                                | Tanggal<br>2020-11-06<br>Status ★<br>Diteruskan Ke P: ▼ | Mahasiswa<br>01.02.19.066 - Abdi Chairi Ihsan<br>Hasil Konsultasi<br>wajib istirahat 3 hari | Keluhan<br>sakit kepala                                    |        |    |           |   |
|                                                         |                                                         |                                                                                             |                                                            | Simpan | GB | lersihkan |   |

# MANUAL Mitra Kesehatan

| Nama Pengguna   | à                         |          |
|-----------------|---------------------------|----------|
| rsu_pringadi_r  | medan                     |          |
| Katasandi       |                           |          |
|                 |                           |          |
| Kode Keamanar   | i                         |          |
| s kpo           | t knot                    |          |
|                 |                           | Masuk    |
| Belum terdaftar | ? Daftar disini sebagai m | ahasiswa |

# Account MITRA KESEHATAN

| E-BINATAMIL         | E Rumah Sakit Umum Pringadi Medan   Rumah Sakit Mitra   2 Pengguna   Memori 2.64MB   Memuat Halaman 0.0360 detik                                             |  |  |  |  |  |  |  |
|---------------------|----------------------------------------------------------------------------------------------------|--|--|--|--|--|--|--|
| 命 Dashboard         |                                                                                                    |  |  |  |  |  |  |  |
| ∿ Layanan Kesehatan | Selamat Datang di Elektronik Pembinaan Karakter Calon Petani Millenial<br>Politeknik Pembangunan Pertanian (Polbangtan) Medan                                |  |  |  |  |  |  |  |
| 🕚 Keluar            |                                                                                                    |  |  |  |  |  |  |  |
|                     | Selamat Datang di Sistem Informasi Elektronik Pembinaan Karakter Calon Petani Millenial Politeknik Pembangunan Pertanian (POLBANGTAN)<br>Medan (E-Binatamil) |  |  |  |  |  |  |  |
|                     | Statistik Data Per - 07 November 2020                                                                                                    |  |  |  |  |  |  |  |
|                     | DITERUSKAN KE RS MITRA<br>0 DITANGANI<br>0 DITANGANI<br>0 DITANGANI<br>0 DITANGANI                                                                           |  |  |  |  |  |  |  |
|                     |                                                                                                    |  |  |  |  |  |  |  |

| E-BINATAMIL         | Rumah Sakit Umum Pringadi Medan   Rumah Sakit Mitra   1 Pengguna   Memori 2.64MB   Memuat Halaman 0.0604<br>detik | 0 | Ļ | ٢ | ŝ  |
|---------------------|----------------------------------------------------------------------------------------------------|---|---|---|----|
| <u>ଲ</u> Dashboard  |                                                                                                    |   |   |   |    |
| ∿ Layanan Kesehatan | DATA LAYANAN KESEHATAN                                                                                            |   |   |   |    |
| 🕚 Keluar            | Pilih Status Cari Mahasiswa                                                                                       |   |   |   |    |
|                     | # AKSI TANGGAL ↑ MAHASISWA \$ STATUS \$ KETERANGAN                                                                |   |   | 1 | r. |
|                     | No Data                                                                                                    |   |   |   |    |
|                     |                                                                                                    |   |   |   |    |

#### Alur Layanan

| E-BINATAMIL                                                         | =                   | Abdi Chairi Ihsan   Mahasiswa   1 Pengguna | a   Memori 2.65MB   Me | emuat Halaman 0.0413 detik | c: 🌣 🛞 🏟      |
|---------------------------------------------------------------------|---------------------|--------------------------------------------|------------------------|----------------------------|---------------|
| ඬ Dashboard<br>오 Identitas Mahasiswa                                | DATA LAYANAN KESEHA | TAN                                        |                        |                            |               |
| 며 Kegiatan GMCP                                                     | Pilih Status        | ▼ Cari Keterangan                          |                        |                            |               |
| 🖻 Kewirausahaan                                                     | 10 ~                |                                            |                        |                            | + Tambah Data |
| 🕁 Kegiatan                                                          | # AKSI TANGG/       | AL 个 KETERANGAN SAKIT                      | t                      | RUMAH SAKIT                | STATUS \$     |
| ∿ Layanan Kesehatan                                                 | 1 💋 💼 2020-1        | 1-07 coba                                  |                        |                            | Baru Diajukan |
| <ul> <li>இ Kegiatan Organisasi</li> <li>Mahasiswa &lt; ✓</li> </ul> | 1 Data              |                                            |                        | Halaman                    | 1 > » dari 1  |
| ♡ Konsultasi Psikolog                                               |                     |                                            |                        |                            |               |
| ଟ୍ଟୀ Layanan Pengaduan                                              |                     |                                            |                        |                            |               |
| 🛧 Kepribadian 🛛 🗸                                                   |                     |                                            |                        |                            |               |
| 🕚 Keluar                                                            |                     |                                            |                        |                            |               |

1. Login sbg Mahasiswa a dan jukan layanan kesehatan

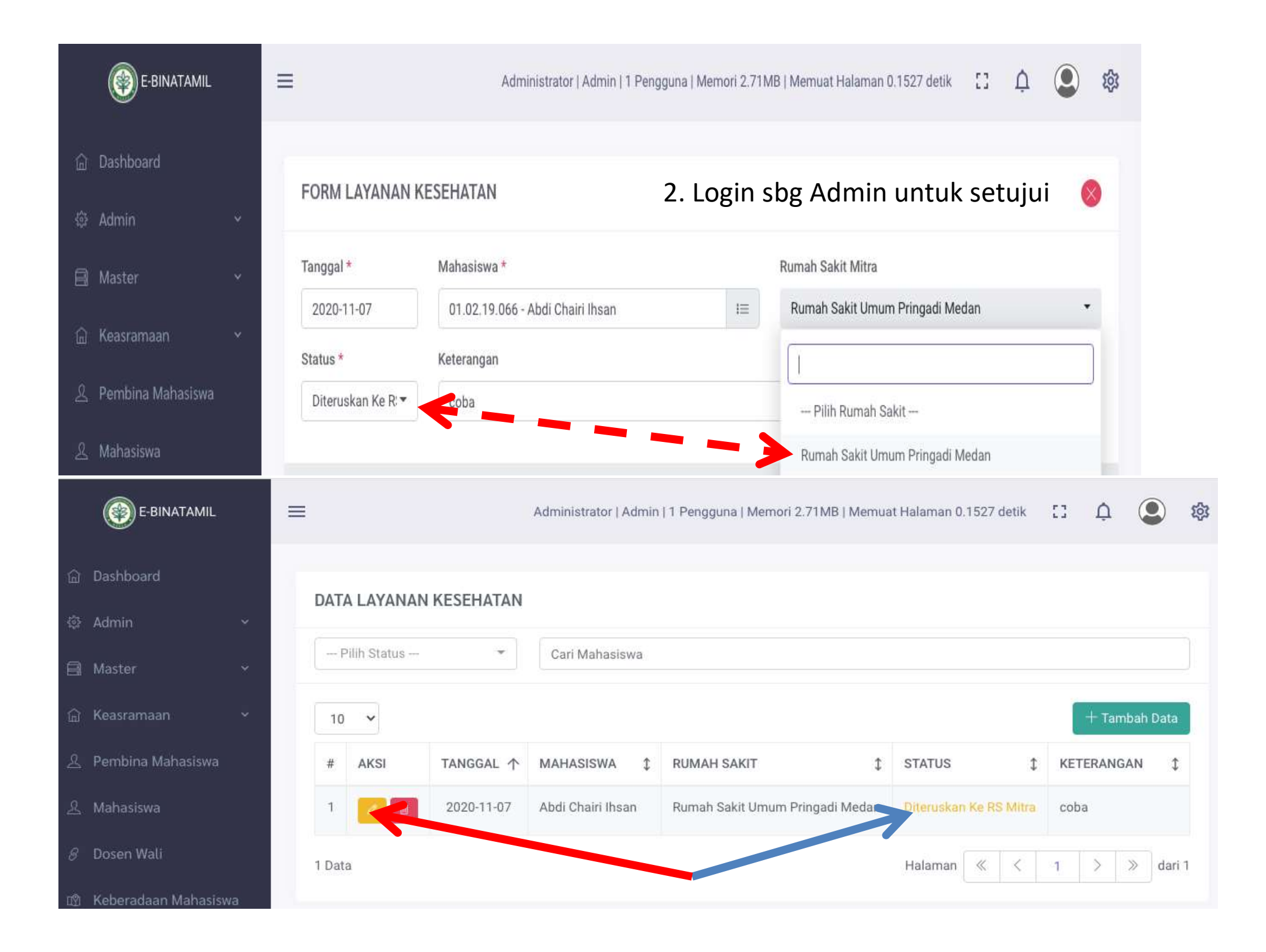

# 3. Login Rumah sakit

| E-BINATAMIL           | Rumah Sak   | kit Umum Pringadi Medan   Rumah Sakit Mitra   1 Pengguna   Memori 2.64MB   Memuat Halaman 0.0322<br>detik | сі ф 😩 🕸                   |
|-----------------------|-------------|----------------------------------------------------------------------------------------------------|----------------------------|
| යි Dashboard          | FORM LAYANA | ΝΚΕΣΕΗΔΤΔΝ                                                                                                |                            |
| ∕γ- Layanan Kesehatan |             |                                                                                                    |                            |
| 🔿 Keluar              | Tanggal *   | Mahasiswa *                                                                                               | Status *                   |
|                       | 2020-11-07  | 01.02.19.066 - Abdi Chairi Ihsan                                                                          | Diteruskan Ke R 👻          |
|                       | Keterangan  |                                                                                                    |                            |
|                       | coba        |                                                                                                    | Pilih Status               |
|                       |             |                                                                                                    | Baru Diajukan              |
|                       |             |                                                                                                    | imp Diteruskan Ke RS Mitra |
|                       |             |                                                                                                    | Ditangani                  |
|                       |             |                                                                                                    | Selesai                    |
|                       |             |                                                                                                    |                            |
|                       |             | Rumah sakit wajib merubah                                                                                 | า status                   |
|                       |             | Ditangani atau selesai                                                                                    |                            |